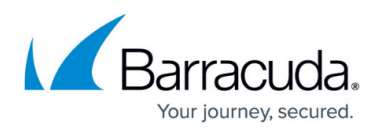

# How to Create a Stand-Alone Site Configuration in Barracuda SecureEdge

#### https://campus.barracuda.com/doc/98223585/

Barracuda SecureEdge allows you to create stand-alone sites that are not attached to an edge service or a vWAN. You can either create a new stand-alone site or edit an existing site to become a stand-alone site.

- Note that you cannot create an ExpressRoute on a stand-alone site.
- Note that a SecureEdge Connector cannot be a stand-alone site.

## **Before You Begin**

• You must have created a Barracuda Cloud Control account. For more information, see <u>How to</u> <u>Create a Barracuda Cloud Control Account for Barracuda SecureEdge</u>.

This configuration requires firmware 8.3.1 with hotfix 1083 or higher for stand-alone SecureEdge devices.

#### How to Create a New Stand-Alone Site

- 1. Go to <u>https://se.barracudanetworks.com</u> and log in with your existing Barracuda Cloud Control account.
- 2. In the left menu, click the **Tenants/Workspaces** icon.
- 3. From the drop-down menu, select the workspace your site should be assigned to.

## Barracuda SecureEdge

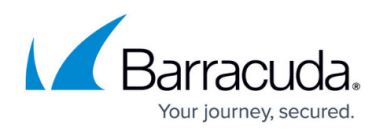

| 12 | Tenants / Workspaces                                                     | $\times$ |
|----|--------------------------------------------------------------------------|----------|
|    | Demo Enterprises Inc / Production                                        | $\oplus$ |
|    | Q Search tenants                                                         |          |
| A  | 2 Tenants                                                                | × Ŧ      |
| 0  | Demo Enterprises Inc<br>Default Tenant                                   | ~        |
|    |                                                                          |          |
| 0  | Production<br>My production workspace                                    |          |
| •  | Production<br>My production workspace<br>Testing<br>My testing workspace |          |

- 4. Go to **Infrastructure > Sites**. The **Sites** page opens.
- 5. To create a new site configuration, click **New Site**.

|      |      | New site                  |
|------|------|---------------------------|
|      |      | Y Add filter Edit columns |
| LANS | WANS | ADDRESSES                 |

- 6. The New Site Basic Information blade opens. Enter values for the following:
  - **Name** Enter the name of the site.
  - Edge Service Select (None).
  - **Root Password** Enter the root password.
  - **Confirm Root Password** Retype the root password to confirm.

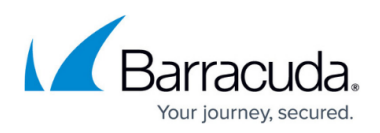

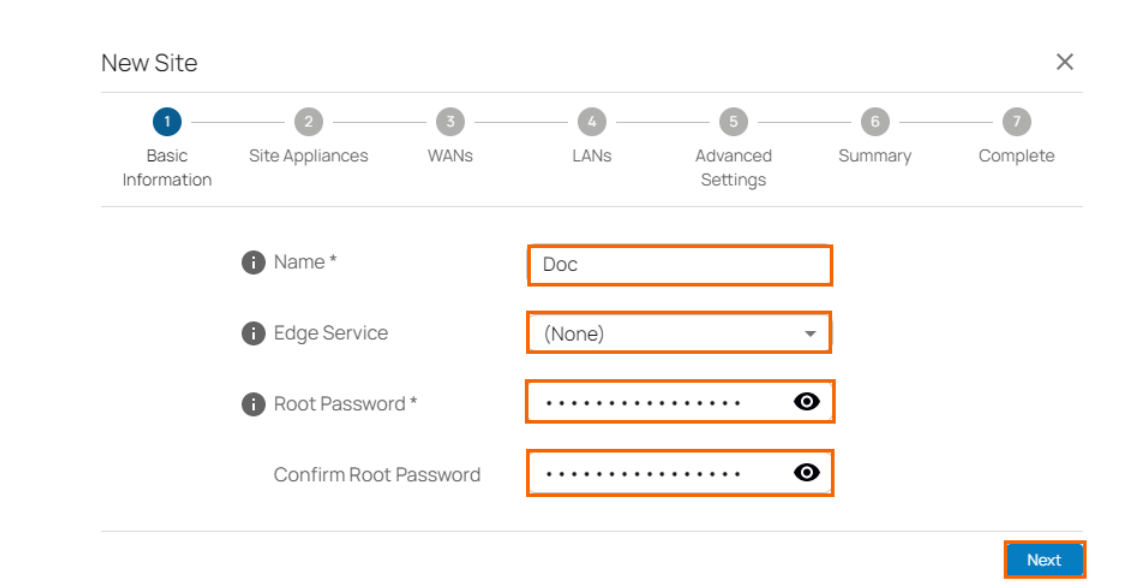

- 7. Click **Next**. The **Site Appliances** blade opens.
- Select your appliance from the list of appliances linked to your account. For a high availability cluster, select two appliances. For more information on high availability, see <u>High Availability</u>. Note: After ordering, it might take up to 3 hours before your device is listed.

| New Site             |                 |      |      |                      |         | ×        |
|----------------------|-----------------|------|------|----------------------|---------|----------|
| <u></u>              | 2               | 3    | - 4  | - 6                  | 6       | - 7      |
| Basic<br>Information | Site Appliances | WANS | LANs | Advanced<br>Settings | Summary | Complete |

Select the site appliances you wish to configure. You can select either a single appliance, or two appliances if you wish to set up a High Availability cluster.

Note: Both appliances in an HA cluster must be the same model and have the same firmware version

| <b>Q</b> Se                                                                                                    | arch Serials |       |                                                   |          |            |  |
|----------------------------------------------------------------------------------------------------|--------------|-------|---------------------------------------------------|----------|------------|--|
|                                                                                                    | SERIAL       | MODEL | LOCATION                                          | ORDER ID | ORDER DATE |  |
|                                                                                                    | 342421       | T600D | Frankfurt am<br>Main, Hesse,<br>60313,<br>Germany | 1664267  | 2022-02-28 |  |
|                                                                                                    | 712483       | T600D | Frankfurt am<br>Main, Hesse,<br>60313,<br>Germany | 1664267  | 2022-02-28 |  |
| <ul> <li>Selected Serials</li> <li>342421 S</li> <li>Add missing appliance by serial and linking code/license token</li> </ul> |              |       |                                                   |          |            |  |
|                                                                                                    |              |       |                                                   |          | Back Next  |  |

If your appliance is not listed, you can add it by using the serial number and the linking code found on the back of the Quick Start Guide delivered with your appliance.

9. Click Add missing site appliance by serial and linking code/license token.

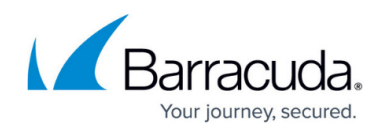

- 10. Then, specify values for the following:
  - **Serial** Enter the serial number of your appliance.
  - **Code/Token** Enter the linking code (located on the back of the Quick Start Guide shipped with your hardware appliance), or the token of your VTx appliance.

| ^                                                             | Add missing appliance by serial and linking | code/license token |  |     |
|---------------------------------------------------------------|---------------------------------------------|--------------------|--|-----|
| These are found on your Barracuda Networks confirmation email |                                             |                    |  |     |
|                                                               | Serial *                                    | <serial></serial>  |  |     |
|                                                               |                                             |                    |  |     |
|                                                               | Code/Token *                                | <token></token>    |  | Add |

- 11. Click **Add** to add the device to your account.
- 12. Click Next. The WANs blade opens.
- 13. Select the number of desired WAN connections from the drop-down list.

| <b>~</b> —         | 🕗                    |                                  |                                     | 5                                      | 6       | - 7      |
|--------------------|----------------------|----------------------------------|-------------------------------------|----------------------------------------|---------|----------|
| Basic<br>formation | Site Appliances      | WANs                             | LANS                                | Advanced<br>Settings                   | Summary | Complete |
|                    |                      |                                  |                                     |                                        |         |          |
|                    | 0 -                  |                                  |                                     |                                        | - 2     |          |
| You<br>How         | r device has a total | 19 ports availa<br>ctions do you | ible for both WA<br>wish to configu | AN and LAN desigr<br>re for this site? | ation.  |          |

- 14. Click Next. The Configure WAN link blade opens.
- 15. Specify values for the following:
  - **Name** Enter a name for your uplink.
  - Type Select Dynamic from the drop-down list.
  - Port Select the port where your uplink is connected to. Default for DHCP connections is p4, except model <u>T93 Revision A</u> where DHCP is located on p2. Note: Port 1 is reserved for high availability.
  - **Virtual LAN ID** (Optional) If required, enter the virtual LAN ID this interface is connected to.
  - **Provider Pinning** Select a provider classification from the drop-down list.

## Barracuda SecureEdge

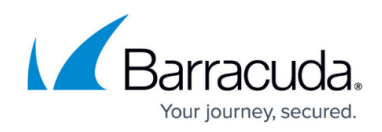

| Configure WAN link 1 |                |
|----------------------|----------------|
| Name *               | ISP-Uplink-1   |
| і) Туре              | Dynamic 🗸      |
| Port                 | P4 (1Gb) 👻     |
| Virtual LAN ID       |                |
| Provider Pinning     | Pin to Group 1 |

- 16. Click **Next**. The **LANs** blade opens.
- 17. Select the number of desired LAN connections from the drop-down list.

| $\checkmark$ —      | 🕗                                       | _ 🕗             |                 | 5                    | 6                 | 7        |
|---------------------|-----------------------------------------|-----------------|-----------------|----------------------|-------------------|----------|
| Basic<br>nformation | Site Appliances                         | WANs            | LANs            | Advanced<br>Settings | Summary           | Complete |
|                     | 1 —                                     |                 |                 |                      | 2                 |          |
| You<br>allo         | r device has a total<br>cated 1 to WAN. | 19 ports availa | ble for both WA | N and LAN design     | nation, and you h | nave     |
| Hov                 | w many LAN connec                       | tions do you w  | ish to configur | e for this site?     |                   |          |
|                     | Number of LA1                           | Vs*             | 1               |                      |                   |          |

- 18. Click Next. The Configure LAN link blade opens. Specify values for the following:
  - $\circ~\textbf{Name}$  Enter a name for your LAN.
  - Port Select a port from the drop-down list that the LAN is attached to. Note: Port 1 is reserved for high availability.
  - Virtual LAN ID (Optional) If required, enter the virtual LAN ID this interface is connected to.
  - **IP Address** Enter the IP address.
  - **Netmask** Enter a number between 0 and 32 for the subnet mask.
  - DHCP Server Click to enable. If enabled, you must enter the First IP Address and the Last IP Address. IP addresses within this range will be automatically assigned via DHCP.

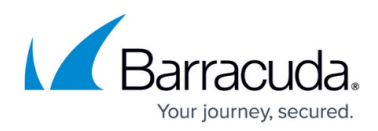

 $\times$ 

| Configure LAN link 1 |              |
|----------------------|--------------|
| Name *               | LAN1         |
| Port                 | P2 (1Gb) 🔹   |
| Virtual LAN ID       |              |
| IP Address *         | 192.168.10.0 |
| Netmask *            | 24           |
| DHCP Server          |              |

- 19. Click Next. The Advanced Settings blade opens.
- 20. Specify values for the following:
  - Update Window Timezone Select Dynamic from the drop-down list, or select the time zone where the box is located.
  - **Primary DNS** Enter the IP address of the primary DNS server.
  - Secondary DNS Enter the IP address the secondary DNS server.

|     | 6                             | Update Windo      | w Timezone       | * Dynamic | 2                    | •            |          |
|-----|-------------------------------|-------------------|------------------|-----------|----------------------|--------------|----------|
|     | 6                             | Primary DNS       |                  | 8.8.8.8   |                      |              |          |
|     | 6                             | Secondary DN      | IS               | 8.8.4.4   |                      |              |          |
| 21. | Click <b>Next</b><br>New Site | . The <b>Summ</b> | <b>ary</b> blade | opens.    |                      |              |          |
|     | Basic<br>Information          | Site Appliances   | WANs             | LANS      | Advanced<br>Settings | 6<br>Summary | Complete |

Please review the details of your Site and click save Doc Name ISP-Uplink-1 WAN 342421 Serial LAN1 LAN Edge Service (None) Primary DNS 8.8.8.8 Timezone Dynamic Secondary DNS 8.8.4.4 Back Save

- 22. Review your specifications. If everything is correct, click **Save**.
- 23. After your site configuration has been created successfully, click Finish.

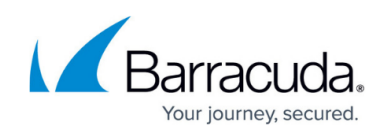

|                                                          | Site has been successfully created                                                                                                    |
|----------------------------------------------------------|----------------------------------------------------------------------------------------------------|
| Please ensure you p<br>automatic configura<br>appliance. | ug port <b>P4</b> of the appliance below into a DHCP enabled internet connection to allow for the tion of your appliance. If you wish to use another port this can be configured directly on the |
| For more information                                     | i see Barracuda Campus                                                                                                    |
|                                                          | Serial: 3//2//21                                                                                                    |

The appliance will automatically apply the configuration upon its first boot.

## How to Edit an Existing Site to Become a Stand-Alone Site

You can edit an existing site to make it a stand-alone site.

- 1. Follow the instructions of <u>How to Change the Edge Service of a Site</u> to change the edge service of an existing site.
- 2. Go to **Infrastructure > Sites**.
- 3. Click the arrow icon next to the site entry.

Dyna... 👱 📋 🔶

- 4. On the site configuration page, select **Settings**. The **Basic Information** page opens.
- 5. Select (None) for the Edge Service.

|         | Dashboard          | BASIC INFORMATION | WAN | LAN    |   | DHCP |
|---------|--------------------|-------------------|-----|--------|---|------|
| A       | Settings           | Name *            |     | SKOb2  |   |      |
| 0       | Recent connections | Edge Service      |     | (None) | - |      |
| 0       | Live connections   |                   |     |        |   |      |
|         | Audit log          | Model             |     | V11500 |   |      |
| 6. Clic | k <b>Save</b> .    |                   |     |        |   |      |

## **Further Information**

For more information, see <u>Hardware Deployment</u> and <u>Virtual Systems (VTx) Deployment</u>.

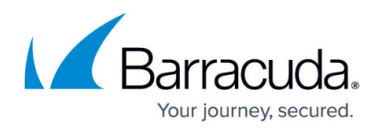

## Figures

- 1. workspace-production-9.0.png
- 2. add\_site\_90.png
- 3. new-site-stand-alone.png
- 4. site\_appliance90.png
- 5. serial\_token\_gw90.png
- 6. wan\_site90.png
- 7. wan\_site\_conf90.png
- 8. lan\_site90.png
- 9. lan\_site\_conf90.png
- 10. advanced\_gw90.png
- 11. summary-site.png
- 12. success-site.png
- 13. arrow\_90.png
- 14. no\_se.png

© Barracuda Networks Inc., 2024 The information contained within this document is confidential and proprietary to Barracuda Networks Inc. No portion of this document may be copied, distributed, publicized or used for other than internal documentary purposes without the written consent of an official representative of Barracuda Networks Inc. All specifications are subject to change without notice. Barracuda Networks Inc. assumes no responsibility for any inaccuracies in this document. Barracuda Networks Inc. reserves the right to change, modify, transfer, or otherwise revise this publication without notice.